## Tweestapsverificatie inloggen MijnZwitserleven werkgevers en adviseurs

Als u inlogt bij MijnZwitserleven, vragen wij u om een zogenaamde tweestapsverificatie in te stellen. Hiermee is uw account nog beter beveiligd. Met één extra stap kan alleen u nog bij uw account. Ook al heeft iemand anders uw wachtwoord. Via onderstaande stappen leggen we u graag uit hoe het werkt.

## Werkgever

Bent u werkgever? Klik in MijnZwitserleven op "Zakelijk" en vervolgens op "Zwitserleven account":

| MijnZwitserleven                                                       |       | Particulier       | Zakelijk    | Adviseur     |
|------------------------------------------------------------------------|-------|-------------------|-------------|--------------|
| <b>Was u klant bij LifeSight?</b><br>Dan kunt u <u>hier inloggen</u> . |       | zwitserieven Zwit | serleven ac | am vergeten? |
| Voer uw Gebruikersnaam en Wachtwoord in en klik op                     | Inlog | ggen              |             |              |

## Adviseur

Bent u adviseur? Klik in MijnZwitserleven op "Adviseur" en vervolgens op "Zwitserleven account":

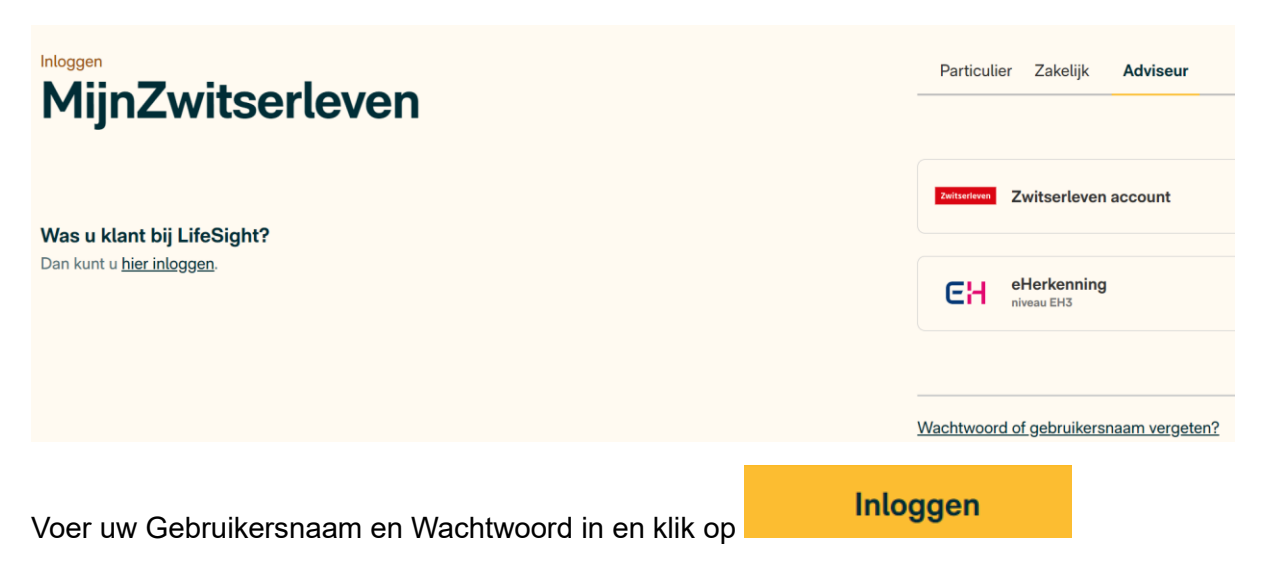

| Inloggen met uw Zwitserleven        | account                                                                                                    |    |
|-------------------------------------|----------------------------------------------------------------------------------------------------|----|
| Gebruikersnaam (i)                  |                                                                                                    |    |
|                                     |                                                                                                    |    |
| Wachtwoord                          |                                                                                                    |    |
|                                     |                                                                                                    |    |
| Inloggen                            |                                                                                                    |    |
| Wachtwoord of gebruikersnaam verget | ten?                                                                                                    |    |
| Klik op in onderstaa                |                                                                                                    | 54 |
|                                     |                                                                                                    |    |
| MijnZwitserleven                    | Download een authenticator-app<br>Om ue personalijk account entra te beveligen, moet u inlaggen met rwee<br>staps-verificatio. Daafel gebuikt u een combinate van ue vachtwoord en een<br>cod ere op var wamtrptonos.<br>Authenticator-app<br>Extra velig hologen kan met een authenticator-app op ue tetehoor, Heeft e er<br>nog geerd Ostenvik een van te tinks op de volgende pagina om een<br>authenticator-app te downloaden. |    |
|                                     | Antuleran Volgende                                                                                                    |    |

Heeft u nog geen authenticator-app? Download de Google- of Microsoft-app middels de QR-

code en klik op

Heeft u al een authenticator-app? Sla dan onderstaande stap over en klik meteen op

| Volgende                                                                                                 |                                                                                                    |
|----------------------------------------------------------------------------------------------------|----------------------------------------------------------------------------------------------------|
|                                                                                                    | Zwitserleven                                                                                                    |
| Extra veilig inloggen                                                                                    | Download een authenticator-app<br>Let ogi Heeft u si een Authenticator-app? Bis deze stap over en kilk op "kilgendu".                                                                                                    |
| We willen er zeker van zijn dat jij echt degene bent die inlagt. Dus we doen graag even een extra check. | Cogle Authentication      Cogle Authentication      Cogle Authent |
|                                                                                                    | Microsoft Authenticator ~<br>Annuleson Volgensie                                                                                                    |

Voeg vervolgens uw Zwitserleven-account toe in de authenticator-app:

- In de Microsoft-app klikt u op het plusje rechtsboven
- In de Google-app klikt u op het plusje rechtsonder

Scan vervolgens de QR-code die u op uw scherm ziet:

| MijnZwitserleven                                         | Scan de QR code en voer de token in<br>Kopieer de sleutel en voer de token in<br>Om uv pensoerlig konstent ettat te beveiligen, scant u deze QR-code in met<br>een authenticator-app op uw teleforo. |
|----------------------------------------------------------|----------------------------------------------------------------------------------------------------|
|                                                          |                                                                                                    |
| Vul hier de 6-cijferige code uit de authenticator-app in | Token ()                                                                                                    |
|                                                          | Annuleren Volgende                                                                                                    |
| Vul daarna de 6-ciiferige code ("Token") in en klik op   | Volgende                                                                                                    |

U bent nu ingelogd op ons vernieuwde portaal.

De volgende keer als u inlogt op MijnZwitserleven voert u eerst uw gebruikersnaam en password in. Waarna u de token van uw Authenticator-app bij uw Zwitserleven account invult.

U bent nu ingelogd met tweestapsverificatie.

| Zwitserleven                                                           |                                                                                                    |  |
|------------------------------------------------------------------------|----------------------------------------------------------------------------------------------------|--|
| MijnZwitserleven                                                       | Inloggen met uw Zwitserleven account<br>Gebruikersnaam ()                                                                                                    |  |
| <b>Was u klant bij LifeSight?</b><br>Dan kunt u <u>hier inloggen</u> . | Wachtwoord Inloggen Wachtwoord of gebruikersnaam vergeten?                                                                                                    |  |
|                                                                        | Zwitserleven                                                                                                    |  |
| MijnZwitserleven                                                       | Inloggen met authenticator         Vul hier de token van uw authenticator-app in.         Token ①         ①         ①         ①         ①         ①         ①         ①         ①         ①         ①         ①         ①         ①         ①         ①         ①         ①         ①         ①         ①         ①         ①         ①         ①         ①         ①         ①         ①         ①         ①         ①         ①         ①         ①         ①         ①         ①         ①         ①         ①         ①         ①         ①         ①         ①         ①         ①         ①         ①         ①         ① |  |
|                                                                        |                                                                                                    |  |